### Registratie op het Coupa Supplier Portaal (CSP)

Tip: Gebruik steeds Google Chrome

U ontvangt onderstaande mail om u te registreren op het Coupa Supplier Portaal.

• Druk op de knop "Join Coupa".

| Onderwerp: Luminus Registration instructions - Action Required                                                                                                    |
|----------------------------------------------------------------------------------------------------|
| Scluminus<br>Luminus Registration Instructions - Action Required                                                                                                    |
| UTINOCIGING COUPA                                                                                                    |
| Bezik levranión                                                                                                    |
| Zoda bekolit in sice eerdere communicate, notigen we u met dit bericht graag uit om s in comrecteren met de Laminus ongewing ap het Coups Supplier Partal (CSP).                                                                                                    |
| Oxileve u bitmum de 48 sur le registreren door le léléter op onderstaande krop. Indere u niet de jeléte person bent bitmum ver ondersenting om deze aamraag te behandelen, vragen we u viendelijk deze uitrodging door te staren naar de jelete ostatetpersoon.                     |
| Als u deze uhindiging nei tiplig zamvænt, zal at ere impact hebben op de uhintseling van anze bestebornen en us tochuren.<br>Indien hat registraren siet zou lukken of de ultindiging vervallen is, kan u eres staeds contacturen via onze maitleor: <u>esseptintigi hemines be</u> |
| Wij kajten alvost uit naar deze dipfale manter van samenwerken.                                                                                                    |
| Met viendujije grorian,                                                                                                    |
| Varlene Wampach - Director Accounting<br>Kolen Schwilke - Director Purstharing                                                                                                    |
| Join Coupa Forward this invitation                                                                                                    |

Door het kiezen van deze knop wordt u doorverwezen naar de volgende webpagina waar u uw account kan aanmaken.

- Kies voor een veilig paswoord (min 8 karakters en min 1 cijfer en letter).
- Accepteer de algemene voorwaarden.
- Klik op "Get Started".

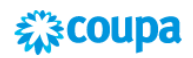

## Create your business account

Luminus is using Coupa to transact electronically and communicate with you. We'll walk you through a quick and easy setup of your account with Luminus so you're ready to do business together.

| Email                 | yorick.philippette@luminus.be                                           |
|-----------------------|-------------------------------------------------------------------------|
| Password              |                                                                         |
|                       | Use at least 8 characters and include a number and a letter.            |
| Password Confirmation |                                                                         |
|                       | I accept the Privacy Policy and the Terms of Use.           Get Started |
|                       | Having an issue with signup?                                            |
|                       | Forward this to someone                                                 |

In het volgende scherm ziet u de bedrijfsgegevens die Luminus reeds bezit. De company name is uw leveranciersnummer, gelieve deze niet te wijzigen.

~

x

• Verifieer uw adresgegevens op correctheid en klik op "Next".

| Basics           | Payment                                                          | Profile |
|------------------|------------------------------------------------------------------|---------|
| Те               | ll us about your business                                        | 0       |
| * Company Name   | 1000010494-8E0463215085<br>Your official registered company name |         |
| Website          |                                                                  |         |
| * Country/Region | Belgium 🗸                                                        |         |
| * Address Line 1 | Posterijstraat 30                                                |         |
| Address Line 2   |                                                                  |         |
| * City           | Waregem                                                          |         |
| State            |                                                                  |         |
| * Postal Code    | 8793                                                             |         |

• Volgend scherm opent zich, klik hier ook op "Next".

| Basics                    | Payment                                                              | Profile          |
|---------------------------|----------------------------------------------------------------------|------------------|
| Would you like            | e to offer discounts to ge                                           | t paid faster? 🧿 |
| Payment Discount Prefe    | rences                                                               |                  |
| Your default payment term | Automatically replace with this disco<br>(you can change this later) | unt              |
| Net 30                    | None                                                                 | ~                |
| Net 45                    | None                                                                 | ~                |
| Net 60                    | None                                                                 | ~                |
| Net 75                    | None                                                                 | ~                |
| Net 90                    | None                                                                 | ~                |
| Net 120                   | None                                                                 | ~                |
|                           |                                                                      |                  |
|                           |                                                                      |                  |

• Volgend scherm opent zich, klik hier op "Take Me There".

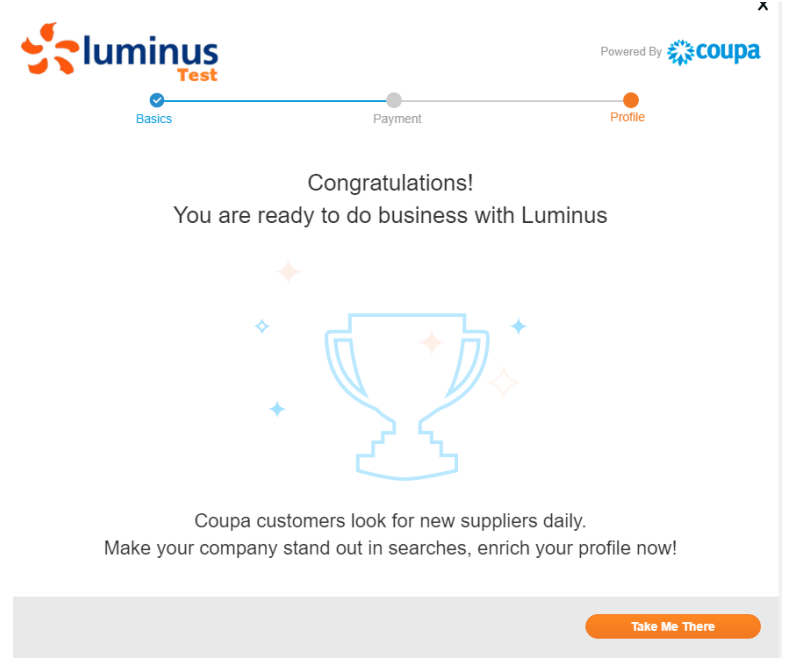

### Volgend scherm opent zich.

• Ga volledig naar beneden om de taal aan te passen.

|                         | Orders         | Service/Time Sheets                       |           |    | Catalogs                      | Business Perf                                  |                    | Sourcing                 | Add-ons          | Setup |
|-------------------------|----------------|-------------------------------------------|-----------|----|-------------------------------|------------------------------------------------|--------------------|--------------------------|------------------|-------|
| Your Public Profile You | ur Custome     | r Profiles                                |           |    |                               |                                                |                    |                          |                  |       |
|                         |                |                                           |           |    |                               |                                                |                    |                          |                  |       |
|                         |                |                                           |           |    |                               |                                                |                    |                          |                  |       |
| General Informa         | ation          |                                           |           |    | Addres                        | S                                              |                    |                          |                  |       |
|                         |                |                                           |           |    |                               |                                                |                    |                          |                  |       |
| * Name                  | 1000010        | 494-BE0463215085                          |           |    | Α                             | ddress Line 1                                  | Posterijstraa      | t 30                     |                  |       |
| Logo                    | $\in \square$  | Select                                    |           |    | Α                             | ddress Line 2                                  |                    |                          |                  |       |
| Profile Background      | 6              | Select                                    |           |    |                               | City                                           | Waregem            |                          |                  |       |
| Industry                | Select a       | n Option                                  |           | Ŧ  |                               | State                                          |                    |                          |                  |       |
| Year Established        |                |                                           |           |    |                               | Postal Code                                    | 8793               |                          |                  |       |
| Short Description       |                |                                           |           |    | C                             | ountry/Region                                  | Belgium            |                          |                  | ~     |
| Eull Departmention      |                |                                           |           |    |                               | ,                                              |                    |                          |                  |       |
| Full Description        |                |                                           |           |    |                               |                                                |                    |                          |                  |       |
| Registered Usors        | vorick phil    | innette@luminus.he                        |           | 10 | Primary                       | Contact                                        |                    |                          |                  |       |
| Registered Osers        | Add N          | ew                                        |           |    |                               |                                                |                    |                          |                  |       |
| Web Site                |                |                                           |           |    |                               | * First Name                                   | Yorick             |                          |                  |       |
| LinkedIn Profile 丽      | http://ww      | w.linkedin.com/company/995                | 95        |    |                               | * Last Name                                    | Philippette        |                          |                  |       |
| Facebook Profile        | http://ww      | w.facebook.com/yourcompan                 | у         |    |                               | * Email                                        | yorick.philipp     | oette@luminus.t          | 90               |       |
| Twitter Profile         | http://ww      | w.twitter.com/yourcompany                 |           |    |                               | Work Phone                                     | +1 201-555         | -5555                    |                  |       |
|                         |                |                                           |           |    |                               | Mobile Phone                                   | +1 201-555         | -5555                    |                  |       |
|                         |                |                                           |           |    |                               | Fax Number                                     | +1 201-555         | -5555                    |                  |       |
|                         |                |                                           |           |    | POI                           | Delivery Email                                 |                    |                          |                  |       |
|                         |                |                                           |           |    |                               |                                                |                    |                          |                  |       |
|                         |                |                                           |           |    |                               |                                                |                    |                          |                  |       |
| Business Details        |                |                                           |           |    |                               |                                                |                    |                          |                  |       |
|                         |                |                                           |           |    |                               |                                                |                    |                          |                  |       |
| Company Size            |                | - not published to your public profile    | ~         | Br | bery and Corruption<br>Policy | <ul> <li>Yes, we have a</li> <li>No</li> </ul> | a policy           |                          |                  |       |
| T                       | -              | 0.6                                       |           |    | Diversity                     |                                                |                    | ~                        |                  |       |
| Top Commodities         | Select the loc | 5 UNSPSC categories you serve             |           |    | Corporate Social              | () Yes                                         |                    |                          |                  |       |
|                         |                |                                           |           | F  | esponsibility Rating          | O No                                           |                    |                          |                  |       |
|                         |                |                                           |           |    |                               | If your company has                            | been rated by a so | cial responsibility ager | ncy, indicate it |       |
|                         |                |                                           |           |    |                               | nere.                                          |                    |                          |                  |       |
|                         |                |                                           |           |    |                               |                                                |                    |                          |                  |       |
| Financial & Legal       | Inform         | ation                                     |           |    |                               |                                                |                    |                          |                  |       |
| Ar celerate             | Disabled       | Fritt Proforonnos                         |           |    |                               |                                                |                    |                          |                  |       |
| Currencies              | Select Sor     | ne Options                                |           |    | Add Legal Entity              | 1 Mos<br>informa                               | t customers r      | equire Legal Ent         | tity             |       |
|                         | Select all the | currencies you profer                     |           |    |                               |                                                |                    | -                        |                  |       |
| DUNS Number             |                |                                           |           |    |                               |                                                |                    |                          |                  |       |
|                         | Secure 1       | nformation — not published to your public | o profile |    |                               |                                                |                    |                          |                  |       |
|                         |                |                                           |           |    |                               |                                                |                    |                          |                  |       |
|                         |                |                                           |           |    |                               |                                                |                    |                          | _                |       |
|                         |                |                                           |           |    |                               |                                                |                    | Cance                    | A Save           |       |

• Selecteer "Nederlands (België)".

|              | Itali              | ano (Svizzera)       |                    |                                    |                     |          |
|--------------|--------------------|----------------------|--------------------|------------------------------------|---------------------|----------|
|              | Mag                | jyar                 |                    |                                    |                     |          |
|              | Neo                | lerlands (België)    |                    |                                    |                     |          |
|              | Neo                | lerlands (Nederland) |                    |                                    |                     |          |
|              | Nor                | sk                   |                    |                                    |                     |          |
|              | Pol                | ski                  |                    |                                    |                     |          |
|              | Por                | tuguês (Brasil)      | 1                  |                                    |                     |          |
|              | Busine Por         | tuguês (Portugal)    |                    |                                    |                     |          |
|              | 🗖 Е                | nglish (US)          |                    |                                    |                     |          |
|              | ~ <b>.</b> *       |                      |                    |                                    |                     |          |
| © 2          | 006-2020 Coup      | a Software Incorpor  | ated               |                                    |                     |          |
|              | Privacy Poll       | cy · Terms of Use    |                    |                                    |                     |          |
|              |                    |                      |                    |                                    |                     |          |
|              |                    |                      |                    |                                    |                     |          |
| • Klil       | k nu op "Op        | oslaan".             |                    |                                    |                     |          |
|              |                    |                      |                    |                                    |                     |          |
| Annul        | eren               | nslaan               |                    |                                    |                     |          |
| Annu         |                    | poluum               |                    |                                    |                     |          |
|              |                    |                      |                    |                                    |                     |          |
| • Vo         | lgend schei        | m opent zich a       | automatisch        | , dit schern                       | n mag u sluit       | en.      |
| Actie ver    | eist: Klanto       | ieaevens hiiw        | erken              |                                    |                     | X        |
|              |                    |                      | СПКСП              |                                    |                     | <u> </u> |
|              |                    |                      |                    |                                    |                     |          |
| 1 klant vraa | agt of u hem/ha    | ar rechtstreeks op o | le hoogte wilt bre | engen van uw p                     | rofielupdates.      |          |
| Calastaan    | la blandana d'a co |                      |                    | - 1. 1 1                           |                     |          |
| e-mail met   | hen te delen. (    | Opmerkina: moaeliil  | chebben niet alle  | ei neipen om uv<br>e klanten hun e | v gegevens via<br>- |          |
| mailcontac   | tgegevens opg      | egeven.)             |                    |                                    |                     |          |
| Lum          | inue               |                      |                    |                                    |                     |          |
| Editi        | inus               |                      |                    |                                    |                     |          |
|              |                    |                      |                    |                                    |                     |          |
|              |                    |                      |                    |                                    |                     |          |
|              |                    |                      |                    |                                    | Sluiten             |          |
|              |                    |                      |                    |                                    |                     |          |

U bent nu geregistreerd op het Coupa Supplier Portal. U dient nu nog enkele stappen te doorlopen om in de toekomst eenvoudig uw facturen aan Luminus te bezorgen.

- Kies voor "Profiel/Informatieverzoeken" en verifieer of het Luminus profiel geselecteerd is.
- Klik onderaan op "Instelling rechtspersoon".

| coupa supplier portal          |                       |         |          |           | JEROEN ~   M       | ELDINGEN 🚺   HE | B.P∼ |
|--------------------------------|-----------------------|---------|----------|-----------|--------------------|-----------------|------|
| Home Profiel Orders            | Service-/urenschema's |         |          | Catalogi  | Bedrijfsresultaten | Herkomst        |      |
| Add-ons Configuratie           |                       |         |          |           |                    |                 |      |
| Uw profiei Informatieverzoeken |                       |         |          |           |                    |                 |      |
| fiel                           |                       |         | -        |           |                    |                 |      |
|                                |                       |         |          |           |                    |                 |      |
| Neem direct contact m          | et deze klant om      | uw inf  | ormatie  | bij te we | rken.              |                 |      |
|                                |                       |         |          |           |                    |                 |      |
|                                |                       |         |          |           |                    |                 |      |
| Adres                          |                       |         |          |           |                    |                 |      |
| Adresregel 1                   | Posteriistraat 30     |         |          |           |                    |                 |      |
| Adresregel 2                   |                       |         |          |           |                    |                 |      |
| Plaats                         | Waregem               |         |          |           |                    |                 |      |
| Provincie                      |                       |         |          |           |                    |                 |      |
| Postcode                       | 8793                  |         |          |           |                    |                 |      |
| Land                           | Belgium               |         |          |           |                    |                 |      |
| Neem contact                   | op met                |         |          |           |                    |                 |      |
| Voornaam                       | Yorick                |         |          |           |                    |                 |      |
| Achternaam                     | Philippette           |         |          |           |                    |                 |      |
| E-mail                         | yorick.philippette@l  | uminus. | be       |           |                    |                 |      |
| Telefoonnummer werk            |                       |         |          |           |                    |                 |      |
| Mobiel telefoonnummer          |                       |         |          |           |                    |                 |      |
| Faxnummer                      |                       |         |          |           |                    |                 |      |
| Financieel A priv              | égedeelte             |         |          |           |                    |                 |      |
| BTW-nummer                     |                       |         |          |           |                    |                 |      |
| DUNS nr.                       |                       |         |          |           |                    |                 |      |
| Overmaakadre                   | SSEN A privéos        | edeelte | -        |           |                    |                 |      |
|                                | pines                 |         | -        |           |                    |                 |      |
| Ga naar het gede               | elte Instelling rec   | chtspe  | rsoon or | n overm   | aakadressen te     | beheren         |      |

• Klik op "Rechtspersoon toevoegen" (rechts bovenaan uw scherm)

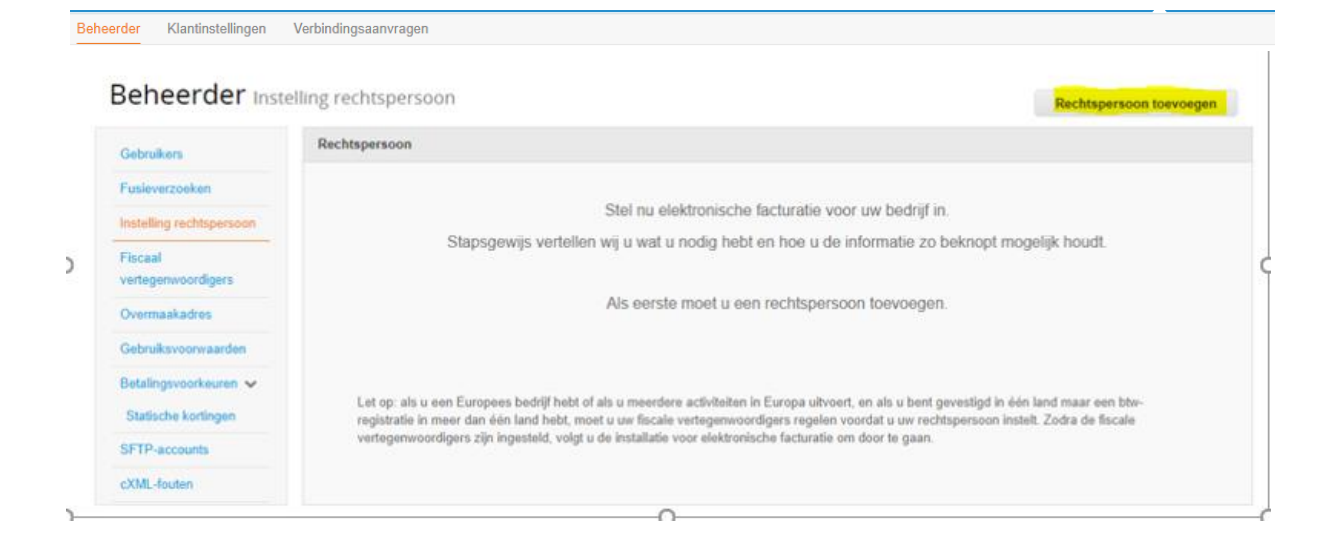

- Vul uw correcte bedrijfsnaam in en selecteer "België".
- Klik op "Doorgaan".

| Wat is de locatie van uw bedrijf?                                                                  |                                                                                                    |                                                                                                    |  |  |  |  |
|----------------------------------------------------------------------------------------------------|----------------------------------------------------------------------------------------------------|----------------------------------------------------------------------------------------------------|--|--|--|--|
|                                                                                                    |                                                                                                    |                                                                                                    |  |  |  |  |
| Door uw bedrijfsgegevens in te<br>betaalvereisten van uw klant vo<br>adviseren wij uw om zo veel m | e stellen in Coupa, zorgt u ervoor dat u aa<br>oldoet. Voor de beste resultaten met uw h<br>ogelijk informatie in te vullen. | n de facturerings- en<br>uidige en toekomstige klanten,                                                                                  |  |  |  |  |
| * Naam van<br>rechtspersoon<br>Land                                                                | Demo NV<br>België                                                                                                    | Dit is de officiële naam van uw<br>bedrijf die is geregistreerd bij<br>de lokale overheid en het land<br>waarin uw bedrijf is gevestigd. |  |  |  |  |
|                                                                                                    |                                                                                                    | Annuleren Doorgaan                                                                                                    |  |  |  |  |

- **Bedrijfsregistratienummer** : uw ondernemingsnummer (BTW-nummer zonder BE).
- *Plaats van registratie* : Plaats waar u onderneming geregistreerd staat.
- *Register juridische entiteiten*: Vul hier voor UBO in.
- *Type bedrijf* : uw vennootschapsvorm (vb NV, BVBA, VZW, VOF,...).
- Klik op "Opslaan en doorgaan".

|                                                                                           | Diverse gegevens                                                                                                    |              |                                                           | × |
|-------------------------------------------------------------------------------------------|----------------------------------------------------------------------------------------------------|--------------|-----------------------------------------------------------|---|
|                                                                                           | 1234                                                                                                    |              |                                                           |   |
| Door uw bedrijfsgegevens ir<br>betaalvereisten van uw klan<br>adviseren wij uw om zo veel | n te stellen in Coupa, zorgt u ervoor da<br>t voldoet. Voor de beste resultaten me<br>mogelijk informatie in te vullen. | tua:<br>tuwi | an de facturerings- en<br>huidige en toekomstige klanten, | • |
| * Naam van<br>rechtspersoon                                                               | Demo NV                                                                                                    |              | Wanneer II in henaalde                                    |   |
| Land/gebied                                                                               | België 🗸                                                                                                    |              | landen/regio's zaken doet,                                |   |
| * Bedrijfsregistratienum<br>mer                                                           | 0463215085                                                                                                    | 1            | moet uw factuur specifieke                                | l |
| * Plaats van registratie                                                                  | Waregem                                                                                                    | 1            | informatie over uw bedrijf<br>bevatten.                   | I |
| * Register juridische<br>entiteiten                                                       | UBO                                                                                                    | 0            |                                                           | I |
| Liquidatiestatus                                                                          |                                                                                                    | 1            |                                                           | l |
| * Type bedrijf                                                                            | NV                                                                                                    | 0            |                                                           | I |
| Licentienummer                                                                            |                                                                                                    | 0            |                                                           | Ŧ |
|                                                                                           |                                                                                                    |              | Annuleren Opslaan en doorgaan                             |   |

- Verifieer uw adresgegevens en vul uw BTW-nummer in (formaat : BE0999999999)
- Klik op "Opslaan en doorgaan".

| ,                           | Vertel uw klanten over uw org                     | jani | isatie                                                           |
|-----------------------------|---------------------------------------------------|------|------------------------------------------------------------------|
|                             | 1 2 3 4                                           |      |                                                                  |
|                             |                                                   |      |                                                                  |
| Welke klant wilt u zien?    |                                                   |      |                                                                  |
| Z Alle                      |                                                   |      |                                                                  |
| Luminus                     |                                                   |      |                                                                  |
| Vanaf welk adres stuurt u o | de factuur?                                       |      |                                                                  |
| * Adresregel 1              | Posterijstraat 30                                 |      |                                                                  |
| Adresregel 2                |                                                   |      | VEREIST VOOR                                                     |
| * Plaats                    | Waregem                                           |      | FACTURERING                                                      |
| Provincie                   |                                                   |      | Voer het geregistreerde adres<br>van uw rechtspersoon in. Dit is |
| * Postcode                  | 8793                                              |      | dezelfde locatie als de locatie                                  |
| Land                        | België                                            |      | waarop u<br>overheidsdocumenten                                  |
|                             | 🗸 Gebruik dit adres als Overmaakadres 🕖           |      | ontvangt. 🥡                                                      |
|                             | 🗹 Dit adres als verzendadres gebruiken 🕖          |      |                                                                  |
|                             |                                                   |      |                                                                  |
| Wat is uw btw-nummer? 🕧     | )                                                 |      |                                                                  |
| Land                        | België                                            | ~    | ×                                                                |
| * Btw-nummer                | BE0463215085                                      | ]    |                                                                  |
|                             | Ik wil dit graag gebruiken als nummer voor lokale | btw  |                                                                  |
| Extra bela                  | astingnummer toevoegen                            |      |                                                                  |
|                             |                                                   |      |                                                                  |
| Divers                      |                                                   |      |                                                                  |
| Factuuradrescode            |                                                   | 0    |                                                                  |
| Gewenste Taal               | Nederlands (België) 🖌                             |      |                                                                  |
|                             |                                                   |      |                                                                  |
|                             |                                                   |      | Annuleren Opslaan en doorgaan                                    |

Vervolgens dient u te kiezen hoe u de betalingen wenst te ontvangen. Het is belangrijk dat u hier kiest voor BETALINGSTYPE: BANKREKENING Vervolgens klikt u op opslaan en doorgaan.

|                                                                                | 1 2 3 4                    |  |
|--------------------------------------------------------------------------------|----------------------------|--|
| *Betalingstype Adres                                                           | <b>9</b>                   |  |
| 0.4                                                                            | iestetraat 1               |  |
| Adresreger 1                                                                   |                            |  |
| Adresregel 2                                                                   |                            |  |
| Adresregel 2<br>Plaats                                                         | testdorp                   |  |
| Adresregel 1<br>Adresregel 2<br>Plaats<br>Provincie                            | testdorp                   |  |
| Adresregel 1<br>Adresregel 2<br>Plaats<br>Provincie<br>Postcode                | testdorp<br>1234           |  |
| Adresregel 2<br>Adresregel 2<br>Plaats<br>Provincie<br>Postcode<br>Land/Gebied | testdorp<br>1234<br>België |  |

Waar wilt u de betaling ontvangen?

|  | 2 3 |  |
|--|-----|--|
|  |     |  |

| Wat zijn uw | bankrekeninggegevens? | 0 |
|-------------|-----------------------|---|
|-------------|-----------------------|---|

\*Betalingstype Bankrekening 🗸

| Land/regio           | België                      | ~            |   |
|----------------------|-----------------------------|--------------|---|
| bankrekening:        |                             |              |   |
| Valuta bankrekening: | EUR                         | ~            |   |
| Naam begunstigde:    | test                        |              |   |
| * Banknaam:          |                             |              |   |
| * Rekeningnummer:    |                             |              | 0 |
| Accountnummer        |                             |              |   |
|                      |                             |              |   |
| IBAN:                |                             |              | 0 |
| Bevestig IBAN:       |                             |              |   |
| SWIFT-/BIC-code:     |                             |              | 0 |
| Type bankrekening:   | Business                    | ~            |   |
| Supporting Documents | Bestanden kiezen Geen besta | nd gekozen 🥡 |   |

- Land/regio bankrekening: België.
- Banknaam : vul de naam van uw bank in.
- Rekeningnummer: neem de 9 vetgedrukte cijfers uit uw eigen IBAN Nummer vb BE79735024070233
- Accountnummer bevestigen : herhaal "rekeningnummer".
- *IBAN:* vul hier uw volledig IBAN-nummer in.
- Bevestig IBAN: vul hier nogmaals uw IBAN-nummer in.
- **SWIFT/BIC-code:** vul hier uw SWIFT/BIC-code in.
- Klik op "Opslaan en doorgaan".

|                              | Waar wilt u de betaling o | ontvangen?                            |
|------------------------------|---------------------------|---------------------------------------|
|                              | 1 2 3 4                   |                                       |
|                              |                           |                                       |
| * Betalingstype Bankrekeni   | ng 🗸                      |                                       |
| Wat zijn uw bankrekening     | gegevens? 🕧               |                                       |
| Land/regio<br>bankrekening:  | België                    | ~                                     |
| Valuta bankrekening:         | EUR                       | $\checkmark$                          |
| Naam begunstigde:            | Demo NV                   |                                       |
| * Banknaam:                  | КВС                       |                                       |
| * Rekeningnummer:            | 350240702                 | 0                                     |
| Accountnummer<br>bevestigen: | 350240702                 |                                       |
| IBAN:                        | BE79735024070233          | 0                                     |
| Bevestig IBAN:               | BE79735024070233          |                                       |
| SWIFT-/BIC-code:             | KREDBEBB                  | 0                                     |
| Type bankrekening:           | Business                  | ~                                     |
| Wat is het adres van uw t    | pankfiliaal?              |                                       |
| Adresreael 1:                |                           |                                       |
| Adresregel 2:                |                           |                                       |
| Diaate:                      |                           |                                       |
| Provis-las                   |                           |                                       |
| Provincie:                   |                           |                                       |
| Postcode:                    |                           |                                       |
| Nat is uw Overmaakadres?     |                           |                                       |
| Adresregel 1 Pa              | storijstraat 30           |                                       |
| Adresregel 2                 |                           |                                       |
| Plaats Wa                    | aregem                    |                                       |
| Postcode 87                  | 93                        |                                       |
| Land/Regio Be                | lgië                      |                                       |
|                              |                           | · · · · · · · · · · · · · · · · · · · |
|                              |                           |                                       |

# • Klik op "Volgende".

|                                                                            | Waar wilt u de be                                                           | taling ontvangen?                                                       | ×                                 |
|----------------------------------------------------------------------------|-----------------------------------------------------------------------------|-------------------------------------------------------------------------|-----------------------------------|
|                                                                            | 1 2 3                                                                       | 4                                                                       |                                   |
| Door middel van locaties voor<br>hun facturen. Klik op Overmaa<br>te gaan. | overmaken laat u uw klanten weten v<br>akadres toevoegen om meer locaties t | vaar ze hun betalingen moeten stu<br>oe te voegen of klik op Volgende o | Overmaakadres toevoegen           |
| Overmaakaccount                                                            | Overmaakadres                                                               | Status                                                                  |                                   |
| 3ankrekening<br>(BC<br>197<br>0233<br>**********************************   | Posterijstraat 30<br>Waregem<br>8793<br>België                              | Actief                                                                  | Beheren                           |
|                                                                            | Vanaf welke locatie                                                         | wilt u goederen ver                                                     | zenden?                           |
|                                                                            |                                                                             | 2 3 4                                                                   |                                   |
| Voor veel landen moeten v<br>het land waarin uw rechtsp                    | verschillende verzendgegevens op<br>persoon is geregistreerd.               | de factuur worden vermeld als de                                        | eze afwijk Verzendadres toevoegen |
| Titel                                                                      | Status                                                                      |                                                                         |                                   |
| Posterijstraat 30<br>Waregem<br>8793<br>België                             | Actief                                                                      |                                                                         | Beheren                           |
|                                                                            |                                                                             | Reci                                                                    | htspersoon deactiveren Gereed     |

Alle nodige stappen zijn nu ondernomen. U bent nu succesvol geregistreerd op het Coupa Supplier Portaal voor Luminus.

• Klik op "Gereed" om onderstaand scherm te sluiten.

| Instelling voltooid                                                                                                    |  |  |  |  |  |
|----------------------------------------------------------------------------------------------------|--|--|--|--|--|
|                                                                                                    |  |  |  |  |  |
| Gefeliciteerd!<br>Deze rechtspersoon kan nu worden gebruikt voor nieuwe facturen.                                                                                                    |  |  |  |  |  |
| Om betaald te krijgen: De meeste klanten vragen van u of u deze betaalgegevens wilt versturen in<br>als aanvuilling op het aanleveren via de factuur.<br>• Klik op de Tabblad profiel om te controleren of uw klant een formulier heeft voor het verzamelen van<br>betaalgegevens.<br>• Anders dient u de gegevens via een andere manier te versturen. |  |  |  |  |  |
| Ga naar Orders Ga naar Facturen Terug naar Beheer Gereed                                                                                                    |  |  |  |  |  |

### **Bijkomende informatie**

### Beheer uw bedrijfsgegevens

Na het voltooien van uw registratie zal u nog een mail ontvangen.

U hoeft hiervoor geen bijkomende actie te ondernemen.

Deze mail is noodzakelijk om uw gegevens achteraf, zoals hieronder getoond, te kunnen wijzigen indien nodig.

Vanaf dit moment kan u uw gegevens op het Luminus profiel wijzigen indien nodig.

• Klik na het doorvoeren van uw wijzigingen op "Verzenden ter goedkeuring".

| \$,3coupa                  | supplier po                                                                        | ortal                                                                    |                            |                                    |               | JEROEN ~                | MELDINGEN U HELP ~            |    |
|----------------------------|------------------------------------------------------------------------------------|--------------------------------------------------------------------------|----------------------------|------------------------------------|---------------|-------------------------|-------------------------------|----|
| Home                       | Profiel Ord                                                                        | ers Service-/urenschema                                                  | s ASN                      | Facturen                           | Catalogi      | Bedrijfsresultaten      | Herkomst                      |    |
|                            | Configuratie                                                                       |                                                                          |                            |                                    |               |                         |                               |    |
| Uw profiel                 | Informatieverzo                                                                    | eken                                                                     |                            |                                    |               |                         |                               |    |
| minus                      |                                                                                    |                                                                          |                            |                                    |               | Profiet                 | minus                         |    |
| ininus                     |                                                                                    |                                                                          |                            |                                    |               | 110101                  |                               |    |
| ✓ We het                   | iben informatie                                                                    | uit uw openbare profiei auto                                             | matisch in                 | gevula.                            |               |                         |                               |    |
|                            |                                                                                    |                                                                          |                            |                                    |               |                         |                               | 0  |
| Leverancier                | pegevens 10000                                                                     | 10494-BE0463215085                                                       |                            |                                    |               |                         |                               |    |
|                            | Inst                                                                               | ructions                                                                 |                            |                                    |               |                         |                               |    |
|                            | Please                                                                             | e note that you can not update the<br>d. In that case, please contact vo | e VAT or con<br>ur Luminus | npany registrati<br>Contact Persor | on number. If | you have a new one, a   | new Customer Profile needs to | be |
|                            | Please                                                                             | ensure that the Legal Name, Ad                                           | Idress and 1               | ax registration I                  | Number you s  | supply matches those re | gistered on the European      |    |
|                            | Comm                                                                               | iission website: https://ec.europa                                       | eu/taxation                | _customs/vies/                     |               |                         |                               |    |
| * Supp                     | ier Name UNIC                                                                      | ORN SOLAR                                                                |                            |                                    |               |                         |                               |    |
| Primair adr                | es                                                                                 |                                                                          |                            |                                    |               |                         |                               |    |
|                            | Land Belgi                                                                         | ė                                                                        |                            | ~                                  |               |                         |                               |    |
| Adres ter att              | entie van                                                                          |                                                                          |                            |                                    |               |                         |                               |    |
|                            | Adres Poste                                                                        | erijstraat 30                                                            |                            |                                    |               |                         |                               |    |
|                            | Adres 2                                                                            |                                                                          |                            |                                    |               |                         |                               |    |
|                            | Plaats Ware                                                                        | gem                                                                      |                            |                                    |               |                         |                               |    |
| S                          | laat/regio                                                                         |                                                                          |                            |                                    |               |                         |                               |    |
| Lo                         | catiecode                                                                          |                                                                          |                            |                                    |               |                         |                               |    |
|                            | Postbus                                                                            |                                                                          |                            |                                    |               |                         |                               |    |
| Postcode                   | postbus                                                                            |                                                                          |                            |                                    |               |                         |                               |    |
| nairo contactr             | arcoop (cl                                                                         | ochte áán is morali                                                      | iila                       |                                    |               |                         |                               |    |
| naire contactp             | 10150011(51                                                                        | echts een is mogen                                                       | jk)                        |                                    |               |                         |                               |    |
| * Voornaam                 | Yorick                                                                             |                                                                          |                            |                                    |               |                         |                               |    |
| * Achternaam               | Philippette                                                                        |                                                                          |                            |                                    |               |                         |                               |    |
| * E-mail Address           | yorick.philip                                                                      | pette@luminus.br                                                         |                            |                                    |               |                         |                               |    |
| Phone Number               | VS/Canada                                                                          | ~                                                                        |                            |                                    |               |                         |                               |    |
|                            |                                                                                    | 650-555-1212                                                             |                            |                                    |               |                         |                               |    |
|                            |                                                                                    |                                                                          |                            |                                    |               |                         |                               |    |
|                            | fille demont                                                                       | Obalimtay ba-                                                            |                            |                                    |               |                         |                               |    |
| nase Order Email           | mip.dewaele(                                                                       | woelimitex.bez                                                           |                            |                                    |               |                         |                               |    |
| * Preferred PO<br>Language | ni 🗸                                                                               |                                                                          |                            |                                    |               |                         |                               |    |
|                            | Language for PC                                                                    | ) emailing                                                               |                            |                                    |               |                         |                               |    |
| Bank details type          | O IBAN regis                                                                       | tered                                                                    |                            |                                    |               |                         |                               |    |
|                            | Non IBAN<br>Select one of the                                                      | registered<br>above choices to add a new b                               | ank accoun                 | t to your Lumin                    | us Supplier F | Profile                 |                               |    |
|                            |                                                                                    |                                                                          |                            |                                    |               |                         |                               |    |
|                            | Importa                                                                            | nt Notice                                                                |                            |                                    |               |                         |                               |    |
|                            | Click on "Add Remit-To" to add a new bank account to your Luminus Supplier Profile |                                                                          |                            |                                    |               |                         |                               |    |
|                            | Select "Inactiv                                                                    | re" in the "Active" field to re                                          | move an                    | existing ban                       | c account f   | rom your Luminus        | Supplier Profile              |    |
|                            |                                                                                    |                                                                          |                            |                                    |               |                         |                               |    |
|                            |                                                                                    |                                                                          |                            |                                    |               |                         |                               |    |
|                            |                                                                                    |                                                                          |                            |                                    |               |                         |                               |    |